## After Sales RepairLog Tool

Mobile und Quickline TV Box

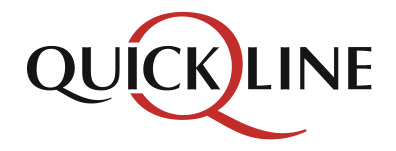

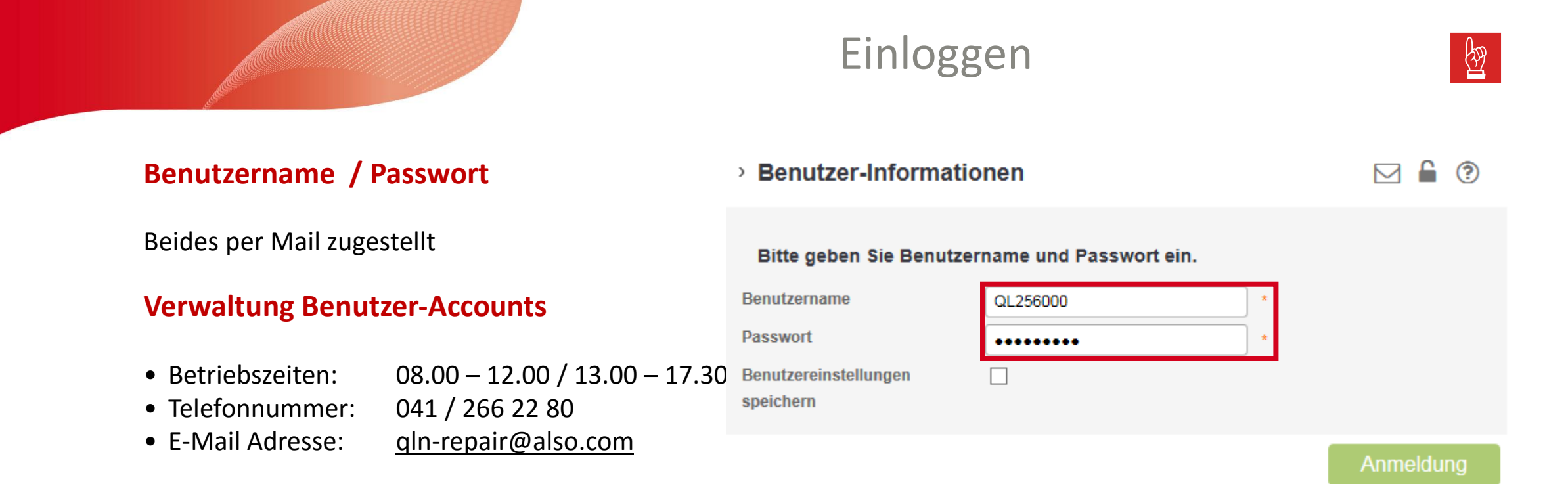

Alle mit \* gekennzeichneten Felder sind Pflichtfelder.

Nach dem Erfassen des Auftrages können keine Änderungen mehr vorgenommen werden. Falls ein Fehler beim Ausfüllen der Pflichtfelder gemacht wurde, kann der Auftrag durch personifiziertes Login gelöscht werden (nicht hingegen mit dem Shop-Login).

Funktion "Aktivierungssperre" von "Mein iPhone suchen" ab iOS 7. Bevor Sie ein iPhone zur Reparatur annehmen, müssen Sie sicherstellen, dass der Kunde die Aktivierungssperre von «Mein iPhone/iPad suchen» auf dem Gerät deaktiviert hat, sonst kann der Reparaturfall nicht erfasst werden. RepairLog prüft bei der Erfassung ob die Aktivierungssperre aktiviert ist. Falls es aktiviert ist, wird gleich eine Erklärung angezeigt. Hersteller & Reparatur-Typ auswählen

(Feld Reparatur-Typ folgt automatisch)

#### In Garantie

Reparaturkosten werden übernommen, da der Schaden innerhalb der Garantiezeit liegt.

#### **Ausserhalb Garantie**

Kosten werden nicht übernommen, da bspw. die Garantiefrist verjährt ist oder der Schaden nicht von der Garantie gedeckt ist.

Falls vom Kunden erwünscht kann ein Maximalbetrag der Reparatur festgelegt werden: Innerhalb des Maximalbetrages stimmt der Kunde damit ohne zusätzlichen KVA der Reparatur bis zu diesem Betrag zu.

### Neuer Auftrag Mobile

Hersteller - Produktgruppe

| Hersteller    | Apple       |
|---------------|-------------|
| Produktgruppe | Mobile      |
| Reparatur-Typ | In Garantie |

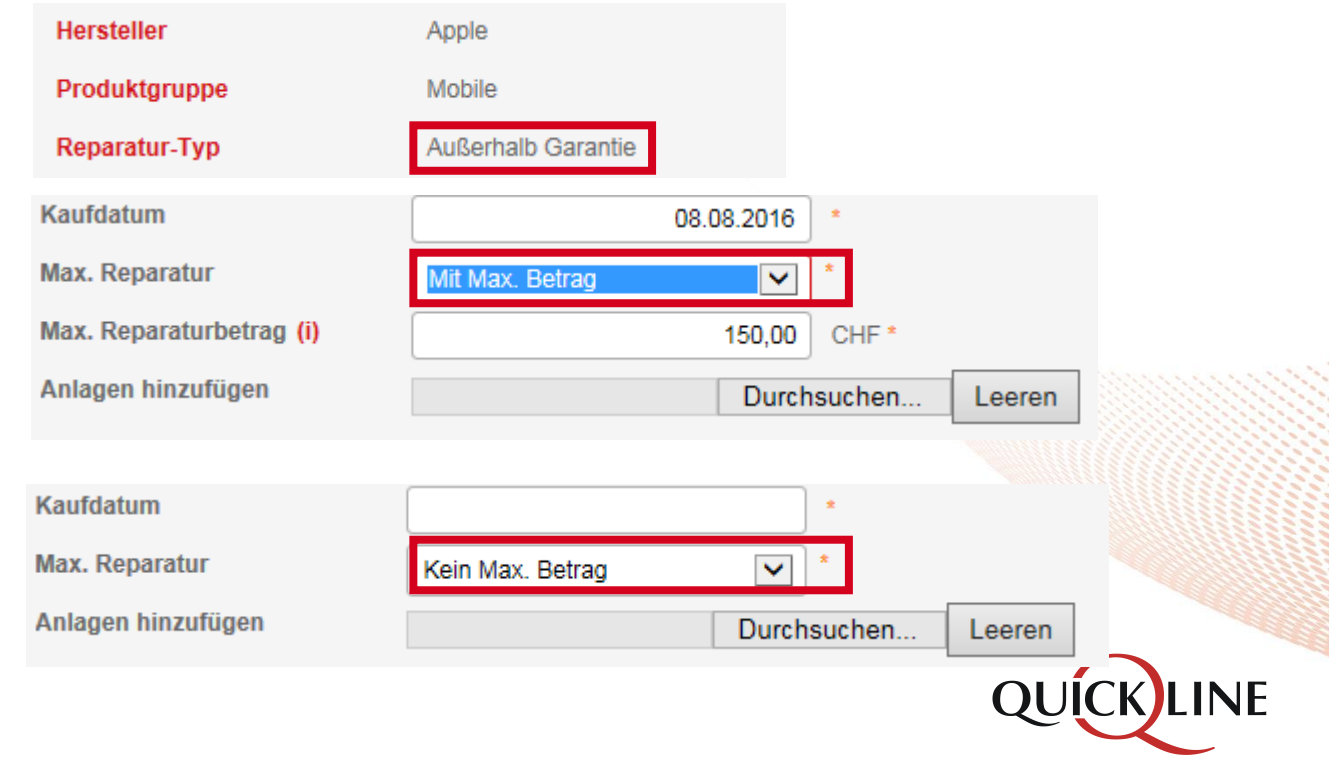

#### DOA

DOA bedeutet "Defect on Arrival" (Defekt geliefert)

#### Produkt

eingeben & auswählen (Auswahl erscheint nach eintippen der ersten Buchstaben)

#### Seriennummer (IMEI)

Abrufen auf Mobile: Bei Anrufwahl Ziffern **\*#06#** + die Telefonhörer Taste drücken oder gleich vom Lieferschein ablesen.

| Hersteller    | Samsung   |
|---------------|-----------|
| Produktgruppe | Mobile    |
| Reparatur-Typ | DOA Handy |

#### Erfassungsformular

| Produkt                      | Iphone                      |                      |   |  |
|------------------------------|-----------------------------|----------------------|---|--|
| Serien-Nr.(IMEI) (i)         | Apple - iPhone 6S 64GB silb | er 🔨                 |   |  |
|                              | Apple - iPhone 6S 64GB spa  | ce-grau              |   |  |
| Kaufdatum                    | Apple - iPhone 6S Plus 1280 | B gold               |   |  |
| Kaulualulli                  | Apple - iPhone 6S Plus 1280 | B rose gold          |   |  |
| Garantiedokument geprüft und | Apple - iPhone 6S Plus 1280 | B silber             |   |  |
| ນອານິອາອຸນີເ                 | Apple - iPhone 6S Plus 1280 | B space-grau         |   |  |
|                              | Apple - iPhone 6S Plus 64GE | 3 gold               |   |  |
| Zustand                      | Apple - iPhone 6S Plus 64GE | 3 rose gold 👘 📩 *    |   |  |
| Symptom                      | Apple - iPhone 6S Plus 64GE | 3 silber 🗾 🔸         |   |  |
| Produkt                      | Apple - iPho                | ne 6S 128GB space-gr | • |  |
| Serien-Nr.(IMEI) (i)         | 3545326085                  | 66288                |   |  |

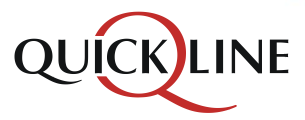

#### Kaufdatum

eintragen

#### Garantiefall

Garantiedokument muss zwingend geprüft und beigelegt werden

#### Anlagen hinzufügen

Hier kann man Anlagen/Dokumente hinzufügen

| Zubehor hinzufugen | G                             |
|--------------------|-------------------------------|
|                    | Alle auswählen                |
|                    | Akku                          |
|                    | Datenkabel                    |
|                    | Ersatzreifen                  |
|                    | Garantiebeleg                 |
| _                  | Kopfhörer                     |
|                    | Z Ladegerät                   |
|                    | originalverpackt und komplett |
|                    | Schutzhülle                   |
|                    | SIM Leser                     |
|                    | Speicherkarte                 |
|                    | Stift                         |
|                    | Verpackung                    |
|                    |                               |

| Kaufdatum                           | 08.08.2016                                               |        |
|-------------------------------------|----------------------------------------------------------|--------|
| Garantiedokument geprü<br>beigelegt | ft und 🗹 *                                               |        |
| Anlagen hinzufügen                  | Choose Files No file chosen                              | Leerer |
|                                     |                                                          |        |
|                                     |                                                          |        |
| Zustand                             | [1] Ständig vorhanden                                    |        |
| Zustand<br>Symptom                  | [1] Ständig vorhanden<br>[16H] Beschädigter Lautsprecher | •      |

#### Zustand Symptom und evtl. Gebrauchsspuren

Bei Bedarf können detaillierte Fehlerbeschreibung und Anmerkungen im Feld eingetragen werden

#### Zubehör

Hier kann man zusätzliches Zubehör erfassen, welches nicht aufgelistet ist Falls zusätzliches Material mit defekten Gerät bei Versandt versendet wird, anklicken

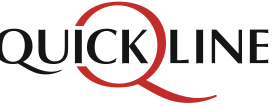

#### Adressdaten des Kunden

Sprache auswählen & QLN-Kundennummer vom QMC einfügen.

Auswählen ob repariertes Gerät in Shop oder zum Kunden an Wohnadresse geschickt werden muss.

Der Kunde kann wählen, ob er die Korrespondenz (z.B. KVA) per Briefpost oder E-Mail erhalten möchte. Als Default Wert ist die Kommunikation per E-Mail hinterlegt.

#### Abschliessen & Auftrag anlegen

Bevor Button "Auftrag anlegen" tätigen, Berücksichtigung der Punkte auf Seite 2.

#### Servicefall erfolgreich angelegt

(Auftragsnummer wird automatisch angezeigt) Reparaturauftrag zusammen mit dem Gerät & Garantieschein an ALSO senden. Kunde und Shop erhalten je eine Auftragsbestätigung. Die Dokumente müssen ausgewählt und dann das Druckersymbol angeklickt werden.

# Adressdaten des Kunden Sprache QLN-Kundennummer Deutsch 100432432 Kundenkontakt

| Firmenname  |                   | PLZ            | 4321 *        |
|-------------|-------------------|----------------|---------------|
| Anrede      | 🔿 Frau 💿 Herr     | Ort            | Entenhausen * |
|             |                   | Land           | Schweiz *     |
| Vorname     | Dagobert          | * Telefon      |               |
| Nachname    | Duck              | * Mobiltelefon | 0764321432    |
| Strasse/Nr. | Dagobertstrasse 1 | *              | 0704321432    |
| Zusatz      |                   | E-Mali         |               |

Auftrag anlegen

| Servicefall erfolgreich angelegt | t                                                                   |
|----------------------------------|---------------------------------------------------------------------|
| Auftrag                          | BAC-QL45000-0033283-LK                                              |
| Dokument                         | Auftragsbestätigung Kunde Auftragsbestätigung Shop Reparaturauftrag |
| Alle                             |                                                                     |

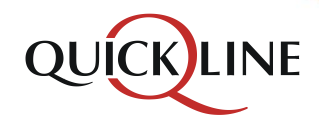

Lieferung an Kunde

Lieferung an Shop

Email
Brief \*

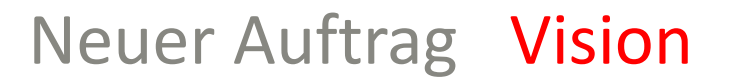

#### Hersteller - Produktgruppe

| Hersteller    | KAON       | ~ |
|---------------|------------|---|
| Produktgruppe | Settop Box |   |
| Reparatur-Typ | Settop Box | ~ |

#### Erfassungsformular

Serien-Nr. (IMEI/MAC)943BB164C6AB\*ProduktQLV-3.0 HGW\*

| Reparatur          | [00] Ja 🗸                               |
|--------------------|-----------------------------------------|
| Zustand            | [3] Nach einiger Zeit                   |
| Symptom            | [210] Kein Empfang oder Verbi           |
| Fehlerbeschreibung | Empfang bricht 10 Minuten nach Start ab |

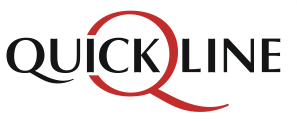

Hersteller & Reparatur-Typ auswählen

(Feld Reparatur-Typ folgt automatisch)

Seriennummer (MAC) eintragen (auf Unterseite der Box)

(Produkt wird automatisch ausgefüllt & Garantieprüfung findet automatisch statt)

Reparatur

auswählen JA oder NEIN

(Feld Zustand erscheint automatisch bei "JA")

#### Symptom

auswählen & bei Bedarf Fehlerbeschreibung hinzufügen

#### Refurbishment

auswählen JA oder NEIN

Bei Bedarf Anmerkung hinzufügen, z.B. Kratzer auf Display. Unter Anmerkung kann der Shop angeben, welche Teile ersetzt werden sollen. Falls keine Anmerkung erfasst wird, werden Rear/Top/Front ersetzt.

#### Bundling

auswählen JA oder NEIN Art des Bundlings hinzufügen; FTTH-Box oder HF-Box

#### Netzteil/Kabel

Falls dieses mitgeschickt wird, bitte auswählen.

| Refurbishment    | [10] Ja             | $\checkmark$ |
|------------------|---------------------|--------------|
| Anmerkung        | Kratzer auf Display |              |
| Dundling         |                     |              |
| Bundling         | [20] Ja             | $\checkmark$ |
| Art des Bundling | [-] FTTH-Box        | $\checkmark$ |
|                  |                     |              |
| Netzteil/Kabel   |                     |              |
|                  | Alle auswählen      |              |
|                  | Netzteil/Kabel      |              |

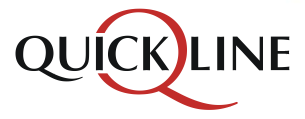

#### Servicefall erfolgreich angelegt

(Auftragsnummer wird automatisch angezeigt)

Reparaturauftrag mit Box mitsenden. Muss physisch zusammen verpackt werden. Auftrag muss der Box klar zugeordnet werden können: Wir empfehlen, den Reparaturauftrag mit einem Gummiband an die Box zu heften.

Beides an ALSO versenden.

|  | Erfassungsformula | ar |
|--|-------------------|----|
|--|-------------------|----|

| Serien-Nr. (IMEI/MAC)<br>Produkt                                                                                                    | 943BB164C6AB<br>QLV-3.0 HGW                                                                |      |
|----------------------------------------------------------------------------------------------------|--------------------------------------------------------------------------------------------|------|
| Reparatur<br>Refurbishment<br>Bundling<br>Detaillierte<br>Fehlerbeschreibung /<br>Anmerkungen<br>Reparaturanmerkung<br>Refurbishmentanmerkung<br>Reparaturanmerkung | [01] Nein, [-] keine Auswahl, [-] keine Auswahl<br>[10] Ja<br>[21] Nein, [-] Keine Auswahl |      |
| Zubehör                                                                                                    | ✓ Netzteil/Kabel                                                                           |      |
| Servicefall erfolgreich angelegt                                                                                                    |                                                                                            |      |
| Auftrag                                                                                                    | ADR-QL45000-0033255-LK                                                                     |      |
| Dokument                                                                                                    | Auftragsbestätigung Shop Settop Reparaturauftrag Settop                                    |      |
| Alle                                                                                                    |                                                                                            | QUÍC |